## **VR-NetKey einrichten**

### Hinweise zur Einrichtung des VR-NetKey und zum Anlegen von Konten

#### Voraussetzungen

Sie haben Profi cash installiert und die Ersteinrichtung bereits durchgeführt. Ihnen liegt Ihr VR-NetKey und die dazu gehörende PIN vor und im Online-Banking haben Sie bereits ein TAN-Verfahren aktiviert.

### Legitimationsmedium VR-NetKey einrichten

- 1. Melden Sie sich als "master" oder bereits angelegter Nutzer in Profi cash 12 an.
- 2. Öffnen Sie im Menü "Einstellungen" die "HBCI-Verwaltung".

| at v                    |                                   |                       |                                  | 1               | Profi cash     |                |                                           | 7                   | D X               |
|-------------------------|-----------------------------------|-----------------------|----------------------------------|-----------------|----------------|----------------|-------------------------------------------|---------------------|-------------------|
| <b>III</b> -            | Kontoinformationer                | Zahlung               | sverkehr Auslands                | zahlungsverkehr | Datentransfer  | Services 6     | instellungen                              | ^ 🕜 🔀 Firm          | na wechsein       |
|                         |                                   |                       | <b>n</b>                         |                 |                | -              | 5                                         | 1                   | $\odot$           |
| HBCI-<br>(envaltung,    | EEKS-EPO- E<br>Verwaltung Schlüss | BICS-<br>elverwaltung | Auftraggeberkonten<br>bearbeiten | Massenlöschung  | Massenänderung | Internetzugang | Auf Standardeinstellungen<br>zurücksetzen | Zuordnungskriterien | Weitere<br>Daten* |
| No. of Concession, Name | Bankzugänge                       |                       | Auftraggeberkonten               | Massendate      | enverwaltung   |                | Sonstiges                                 |                     |                   |

3. Im Register "HBCI-Verwaltung" klicken Sie auf die Schaltfläche "Neu anlegen"

| Dashboard × HBCI-Verwal | ung × |             |
|-------------------------|-------|-------------|
| HBCI Kürzel             |       |             |
| Sicherheitsmedium       |       | Neu anlegen |

**4.** Im Schritt 1 des Assistenten zur Anlage eines neuen HBCI-Zugangs wählen Sie als Sicherheitsverfahren "PIN/TAN" aus und klicken auf "weiter"

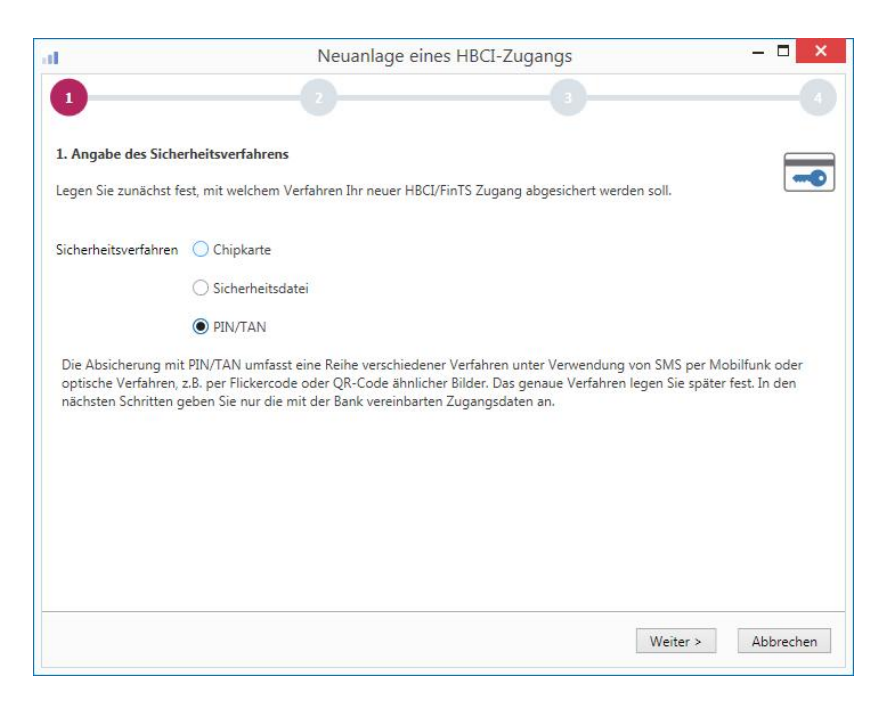

5. Im Schritt 2 geben Sie als Bankleitzahl "10090000" ein und klicken auf "weiter".

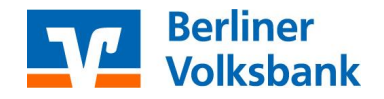

### **VR-NetKey einrichten**

6. Im Schritt 3 erfassen Sie jetzt entweder Ihren 11-stelligen VR-NetKey oder Ihren Alias. Wir empfehlen, das Feld "PIN" leer zu lassen und bei jedem Sendevorgang separat einzugeben. Klicken Sie auf "weiter" um fortzufahren.

| d.                                                                   | Neuan                                                             | lage eines HBCI-Zugangs 🛛 🗕 🗖 🗙                                                                                                 |
|----------------------------------------------------------------------|-------------------------------------------------------------------|----------------------------------------------------------------------------------------------------|
| 1                                                                    | 2                                                                 | 3                                                                                                    |
| 3. Benutzerdaten ang                                                 | jeben                                                             |                                                                                                    |
| Geben Sie Ihre Benutze<br>optional und sollte nur<br>gesichert sind. | erdaten an, die Sie von Ihrer B<br>r erfolgen, wenn Ihr Benutzerk | ank erhalten haben. Die Angabe der PIN oder eines Passworts ist<br>onto auf dem Computer und Profi cash jeweils mit Passwörtern |
| Sicherheitsmedium                                                    | PIN/TAN                                                           |                                                                                                    |
| Bankleitzahl                                                         | 10090000                                                          | [ BEVODEBBXXX Berliner VB Berlin Berlin ]                                                                                       |
| VR- <u>N</u> etKey oder Alias                                        | 1                                                                 |                                                                                                    |
| <u>P</u> IN                                                          |                                                                   |                                                                                                    |
| Zugangs-Adresse                                                      | https://hbci11.fiducia.de/cg                                      | i-bin/hbciservlet                                                                                                    |
|                                                                      |                                                                   |                                                                                                    |
|                                                                      |                                                                   |                                                                                                    |
|                                                                      |                                                                   |                                                                                                    |
|                                                                      |                                                                   |                                                                                                    |
|                                                                      |                                                                   | < Zurück Weiter > Abbrechen                                                                                                    |

7. Wollen Sie Ihre PIN dennoch im Programm hinterlegen, erhalten Sie vom Programm einen Warnhinweis.

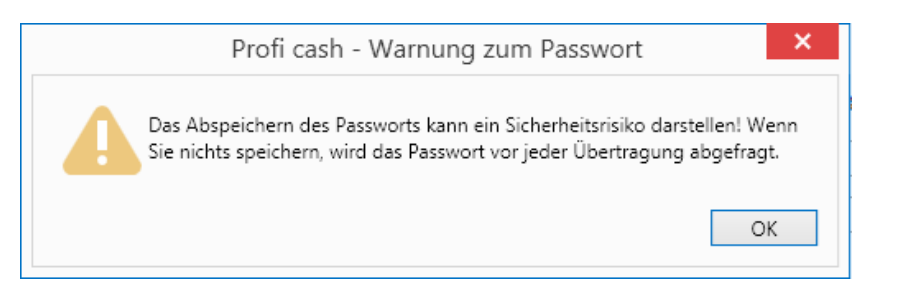

8. Im 4.Schritt vergeben Sie ein HBCI-Kürzel als Namen für den eingerichteten Bankzugang. Das HBCI-Kürzel kann bis zu 18 Stellen lang sein. Wir empfehlen als HBCI-Kürzel "BVB VR-Netkey". Das HBCI-Kürzel dient als Unterscheidungsmerkmal, wenn Sie im Laufe der Zeit weitere Zugänge für unterschiedliche Sicherheitsverfahren oder Banken einrichten. Klicken Sie auf "Fertig stellen".

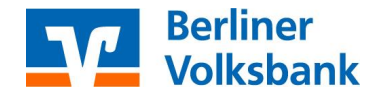

## **VR-NetKey einrichten**

9. Es wird kurz eine Verbindung zur Bank aufgebaut und Sie befinden sich wieder im Register "HBCI-Verwaltung" und Ihr neu eingerichteter Zugang ist ausgewählt. Arbeiten Sie mit elektronischen Kontoauszügen (PDF-Auszüge), aktivieren Sie bitte noch das entsprechende Auswahlfeld im unteren Bereich.

| Dashboard × HB    | CI-Verwaltung | < l                                                               |                           |                      |                 |             |
|-------------------|---------------|-------------------------------------------------------------------|---------------------------|----------------------|-----------------|-------------|
| HBCI Kürzel       |               | BVB VR Netkey                                                     | ~                         |                      |                 |             |
| Sicherheitsmedium |               | PIN / TAN                                                         |                           |                      |                 | Neu anlegen |
|                   |               |                                                                   |                           |                      |                 |             |
| HBCI Parameter    | Userparameter | Bankparameter                                                     | Sicherheitsverfahren      | Einreichungsfristen  |                 |             |
| HBCI Kürzel       |               | BVB VR Netkey                                                     |                           |                      |                 |             |
| Bankleitzahl      |               | 10090000                                                          |                           |                      |                 |             |
| VR-NetKey oder    | Alias         | XXXXXXXXXX                                                        |                           |                      |                 |             |
| <u>P</u> IN       |               |                                                                   |                           |                      |                 |             |
| Zugangs-Adresse   | 9             | https://hbci11.fidu                                               | cia.de/cgi-bin/hbciservle | et                   |                 |             |
| Elektronische Kor | ntoauszüge    | 🗹 Elektronische Kontoauszüge nach Abholung automatisch quittieren |                           |                      |                 |             |
| UPD-Konten        | 10.           | 🗹 nach einer Dater                                                | nübertragung zurückger    | neldete Konten autom | atisch anzeigen |             |
|                   | Benutze       | erdaten aktualisierer                                             | Statusprotoko             | l abholen Lösc       | hen Speichern   | Abbrechen   |

- **10.** Klicken Sie anschließend auf die Schaltfläche "Benutzerdaten aktualisieren". Sie werden nun aufgefordert, Ihre PIN einzugeben.
- **11.** Nach dem Onlinedialog werden Ihnen die möglichen TAN-Verfahren vorgeschlagen. Wählen Sie bitte das passende Verfahren aus und bestätigen die Eingabe mit Klick auf "Speichern".

| d.                       | TAN Verfahre       | en            | ×         |
|--------------------------|--------------------|---------------|-----------|
| Angebotene TAN-Verfahren | O SecureGo         |               |           |
|                          | O Smart-TAN plus   | manuell       |           |
|                          | O Smart-TAN plus o | optisch / USB |           |
|                          | O Smart-TAN photo  | D             |           |
|                          |                    | Speichern     | Abbrechen |

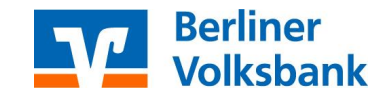

### **VR-NetKey einrichten**

**12.** Sie können jederzeit das ausgewählten TAN-Verfahren unter HBCI-Verwaltung > Sicherheitsverfahren > TAN-Verfahren ändern.

| HBCI Kürzel<br>Sicherheitsmedium                                    |                                                | Berliner Volksbank |                    |                               |  |
|---------------------------------------------------------------------|------------------------------------------------|--------------------|--------------------|-------------------------------|--|
|                                                                     |                                                | PIN / TAN Securi   | Neu anleger        |                               |  |
| BCI Parameter                                                       | Einreichungsfristen                            |                    |                    |                               |  |
| Alias                                                               |                                                |                    |                    |                               |  |
| Alias neu/ă                                                         | ndern Alias                                    | löschen            |                    |                               |  |
| PIN                                                                 |                                                |                    |                    |                               |  |
| PIN ändern                                                          | PIN sperrer                                    | PIN-Sperre         | aufheben           |                               |  |
|                                                                     |                                                |                    |                    |                               |  |
| TAN                                                                 | 1.11                                           |                    |                    |                               |  |
| TAN<br>TAN-Verfat                                                   | tren TAN-M                                     | edien TAN-G        | ienerator ummelden | TAN-Generator synchronisieren |  |
| TAN<br>TAN-Verfat                                                   | TAN-M<br>suchsinformatione                     | edien TAN-G        | ienerator ummelden | TAN-Generator synchronisieren |  |
| TAN<br>TAN-Verfah<br>TAN Verbra<br>Kartenleserko                    | nten TAN-M<br>nuchsinformatione                | edien TAN-G        | enerator ummelden  | TAN-Generator synchronisieren |  |
| TAN<br>TAN-Verfat<br>TAN Verbra<br>Kartenleserko<br>Kartenleser Typ | men TAN-M<br>suchsinformatione<br>infiguration | edien TAN-G        | ienerator ummelden | TAN-Generator synchronisieren |  |

**13.** Das Protokoll für die Datenübertragung öffnet sich in einem neuen Register, schließen Sie diesen Registerreiter.

#### Tipp

Falls bei einer Datenübertragung Fehler auftreten, sind diese im Protokoll rot markiert. Im Allgemeinen sind die Fehlertexte selbsterklärend. Andernfalls können Sie sich mit diesem Fehler an unseren Support wenden. Die Kollegen prüfen dann mit Ihnen zusammen, was der Fehler bedeutet und wie er behoben werden kann.

- **14.** Sie sind nun wieder in der HBCI-Verwaltung. Klicken Sie erneut auf die Schaltfläche "Benutzerdaten aktualisieren". Sie werden erneut aufgefordert, Ihre PIN einzugeben.
- **15.** Jetzt werden alle Konten angezeigt, auf die Sie mit Ihrem VR-NetKey Zugriff haben. Wählen Sie aus, welche Konten Sie im Profi cash anlegen möchten. Haben Sie alle gewünschten Konten markiert, klicken Sie auf "OK".

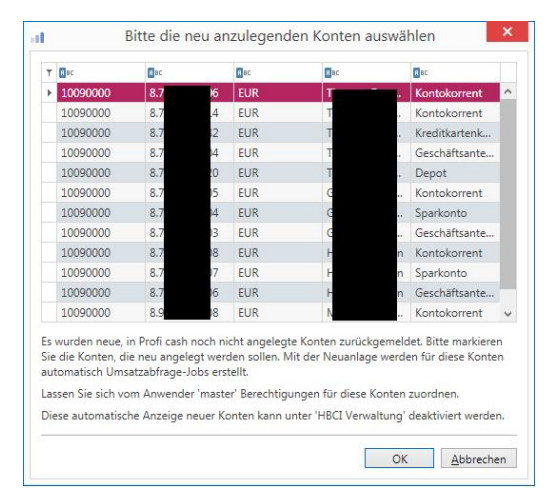

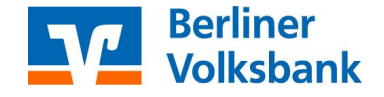

## **VR-NetKey einrichten**

16. Wenn Sie nicht alle Konten zur Anlage ausgewählt haben, empfehlen wir Ihnen in der HBCI-Verwaltung das Häkchen "nach einer Datenübertragung zurückgemeldete Konten automatisch anzeigen" zu deaktivieren, da Sie ansonsten bei jedem Umsatzabruf die Konten erneut zur Anlage im Profi cash angeboten bekommen.

| HBCI Kürzel<br>Sicherheitsmedium |               | Berliner Volksbank                                                |                      |                  |                 |      |  |  |
|----------------------------------|---------------|-------------------------------------------------------------------|----------------------|------------------|-----------------|------|--|--|
|                                  |               | PIN / TAN                                                         |                      |                  | Neu anlegen     |      |  |  |
| HBCI Parameter                   | Userparameter | Bankparameter                                                     | Sicherheitsverfahren | Einreichungsfris | ten             |      |  |  |
| HBCI Kürzel                      |               | Berliner Volksbank                                                |                      |                  |                 |      |  |  |
| Bankleitzahl                     |               | 10090000                                                          |                      |                  |                 |      |  |  |
| VR- <u>N</u> etKey oder Alias    |               | X0000000X                                                         |                      |                  |                 |      |  |  |
| BIN                              | 3             |                                                                   |                      |                  |                 |      |  |  |
| Zugangs-Adresse                  |               | https://hbci11.fiducia.de/cgi-bin/hbciservlet                     |                      |                  |                 |      |  |  |
| Elektronische Kontoauszüge       |               | 🗹 Elektronische Kontoauszüge nach Abholung automatisch quittieren |                      |                  |                 |      |  |  |
| LIDD-Kontan                      |               | and along Datasi                                                  | hadran on buildean   | aldata Kontan k  | domaticals anno | 1000 |  |  |

 Damit ist die Einrichtung des VR-Netkeys und die Anlage der Konten abgeschlossen.
Zum Abruf der aktuellen Umsätze und Salden führen Sie als nächstes unter "Datentransfer" > "Datenübertragung durchführen" einen Kontenrundruf durch.

### Weitere Anleitungen

- Einrichtung einer VR-NetWorldCard
- Einrichtung EBICS-Zugangsdaten
- Erfassung des Lizenzschlüssels

### Wir unterstützen Sie gern telefonisch!

Unsere Experten vom Electronic-Banking sind für Sie telefonisch da. Rufen Sie uns gern unter 030 3063-3322 an. Sie erreichen uns montags bis freitags von 8 bis 18 Uhr.

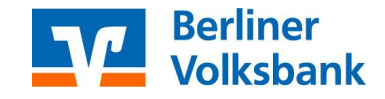